## **Installing the AOC Security Certificate**

Secure applications require that a certificate be installed to your computer to enable the secure access.

The first step is to type the following address into the address bar of your browser window:

## http://www.tncourts.gov/CertSrv

Each time you use a different computer to access a secure site, you will need to install the certificate on that computer. The certificate website will appear similar to:

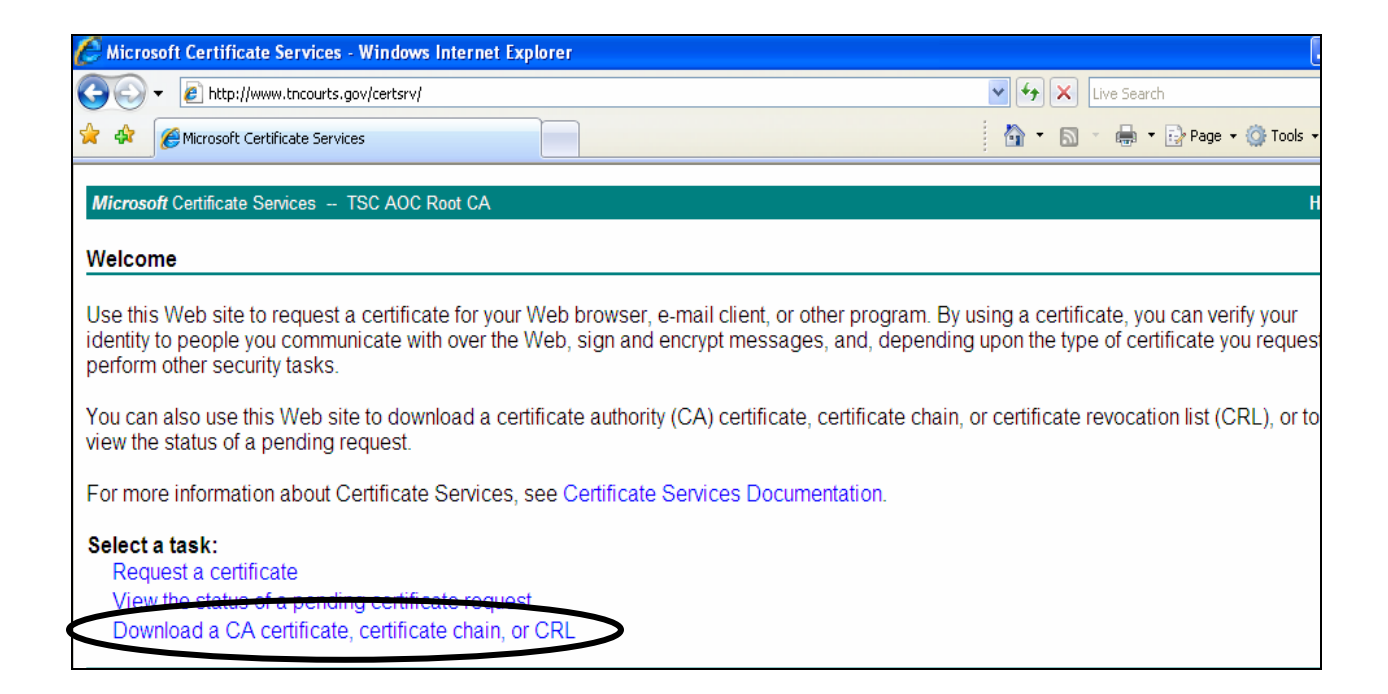

Click on the **"Download a CA certificate, certificate chain, or CRL**" link one time. This will open the next window:

| Microsoft Certificate Services TSC AOC Root CA                                                       |  |  |
|----------------------------------------------------------------------------------------------------|--|--|
| Download a CA Certificate, Certificate Chain, or CRL                                                 |  |  |
| To trust certificates issued from this certification authority, install this CA certificate chain.   |  |  |
| To download a CA certificate, certificate chain, or CRL, select the certificate and encoding method. |  |  |
| CA certificate:                                                                                      |  |  |
| Current [TSC AOC Root CA]                                                                            |  |  |
|                                                                                                    |  |  |

**Click the "install this CA certificate chain" link**. When you click on this link you may see a Warning dialog box that questions if the certificate should be installed, click the **[Yes]** button.

| Potential Scripting Violation |                                                                                                    |  |
|-------------------------------|----------------------------------------------------------------------------------------------------|--|
| 1                             | This Web site is adding one or more certificates to this computer. Allowing an untrusted Web site to update your<br>certificates is a security risk. The Web site could install certificates you do not trust, which could allow programs that<br>you do not trust to run on this computer and gain access to your data. |  |
|                               | Do you want this program to add the certificates now? Click Yes if you trust this Web site. Otherwise, click No.                                                                                                    |  |
|                               | Yes No                                                                                                    |  |

Once installed the webpage will update to the following message:

| Microsoft Certificate Services TSC AOC Root CA            |  |  |
|-----------------------------------------------------------|--|--|
| CA Certificate Installation                               |  |  |
| The CA certificate chain has been successfully installed. |  |  |
|                                                           |  |  |

With the certificate installed, you may proceed to the secure sites of the AOC, as needed or directed. Remember this is a onetime process; you will not need to return to this page, once the certificate is installed on your machine.